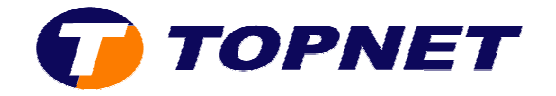

## Ouverture des ports d'une application préconfigurée sur le Huawei HG532e

Accédez à l'interface du modem via l'adresse **192.168.1.1** 

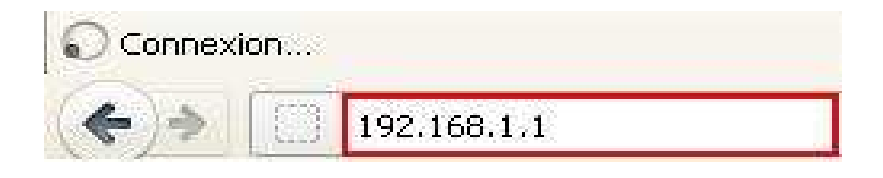

Saisissez « **topadmin** » comme <u>Utilisateur</u> et <u>Mot de passe</u> puis cliquez sur « **Connexion** »

| d'utilisateur:          | topadmin                                 |
|-------------------------|------------------------------------------|
| Mot de passe:           |                                          |
|                         |                                          |
| S'il vous pl:<br>passe. | aît entrer votre nom d'utilisateur et mo |
| S'il vous pl<br>passe.  | aît entrer votre nom d'utilisateur et mo |

Cliquez sur « Avancé » puis « NAT »

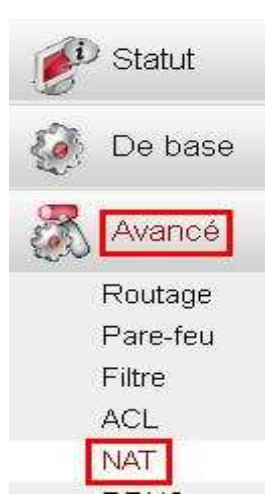

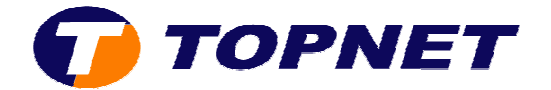

## Passez sur l'onglet « Mappage du port », cliquez sur « Nouveau » puis cochez « Personnalisation »

| ALG              | DMZ                   |           | Mappage du   | port Act             | ivation du port     |              |              |         |          |
|------------------|-----------------------|-----------|--------------|----------------------|---------------------|--------------|--------------|---------|----------|
| Mappage d        | lu port               |           |              |                      |                     | Nouveau      | Supprime     | er      | Aide     |
| Nom de mappage   | Interface             | Protocole | Hôte distant | Port initial externe | Port externe de fin | Port interne | Hôte externe | Activer | Supprime |
| FTPServer        | INTERNET_TR069_R_0_35 | TCP       |              | 21                   | 21                  | 21           | 192.168.1.2  | Activer |          |
| 1222.0           | 1 <u>9991</u> 6       | inter a   | 52222        | 11111                | 1995                | 1922.00      | -            | 2002/1  | 1222.2   |
| Parametres       |                       | 162       |              | 19                   |                     |              | se           |         |          |
| -                | Type   Personnalisati | on        | 0            | Application Ch       | oísir               | ~            |              |         |          |
| Inter            | face : INTERNET_TRO   | 69_R_0_35 | ×            |                      |                     |              |              |         |          |
| Proto            | cole : TCP 🔽          |           |              |                      |                     |              |              |         |          |
| Hôte dis         | stant :               |           |              |                      |                     |              |              |         |          |
| Port initial ext | terne:                |           | ]            |                      |                     |              |              |         |          |
| Port externe d   | le fin :              |           | ]            |                      |                     |              |              |         |          |
| Hôte ext         | erne :                |           |              |                      |                     |              |              |         |          |
| Port int         | erne :                |           | ]            |                      |                     |              |              |         |          |
| Nom du mapp      | page :                |           | ]            |                      |                     |              |              |         |          |
|                  |                       |           |              |                      |                     |              | Soume        | ettre   |          |

1. Remplissez les champs appropriés nécessaires à la création de l'application puis cliquez sur « **Soumettre** »

| Mappage d        | u port 💦   |                 |           |              |                   |                         | Nouveau      | Supprim      | er      | Aide      |
|------------------|------------|-----------------|-----------|--------------|-------------------|-------------------------|--------------|--------------|---------|-----------|
| Nom de mappage   | Inte       | erface          | Protocole | Hôte distant | Port initial exte | rne Port externe de fin | Port interne | Hôte externe | Activer | Supprimer |
| FTPServer        | INTERNET_T | R069_R_0_35     | TCP       |              | 21                | 21                      | 21           | 192.168.1.2  | Activer |           |
|                  |            |                 |           |              |                   |                         |              | A114         | 6666    | 0-44      |
| Parametres       |            |                 |           |              |                   |                         |              |              |         |           |
|                  | Type : 💿   | Personnalisatio | n         | 0            | Application       | Choisin                 | ×            |              |         |           |
| Inter            | face : 🛛 🛙 | NTERNET_TROS    | 9_R_0_35  | ~            |                   |                         |              |              |         |           |
| Proto            | cole : T   | CP/UDP 💌        |           |              |                   |                         |              |              |         |           |
| Hôte dis         | tant :     |                 |           | ]            |                   |                         |              |              |         |           |
| Port initial ext | terne: 5   | 500             |           |              |                   |                         |              |              |         |           |
| Port externe d   | e fin : 5  | 600             |           |              |                   |                         |              |              |         |           |
| Hôte ext         | erne : 1   | 92.168.1.2      |           |              |                   |                         |              |              |         |           |
| Port int         | erne : 5   | 500             |           |              |                   |                         |              |              |         |           |
| Nom du mapp      | oage : e   | Mule            |           |              |                   |                         |              |              |         |           |
|                  |            |                 |           | 24           |                   |                         |              | Source       | ettre   |           |

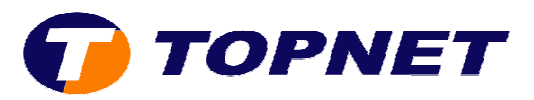

## 2. Application ajoutée avec succès

| Mappage d       | lu port    |                  |           |              |                     |                        | Nouveau      | Supprime     | er      | Aide      |
|-----------------|------------|------------------|-----------|--------------|---------------------|------------------------|--------------|--------------|---------|-----------|
| Nom de mappage  | lr         | nterface         | Protocole | Hôte distant | Port initial extern | ne Port externe de fin | Port interne | Hôte externe | Activer | Supprimer |
| FTPServer       | INTERNET   | _TR069_R_0_35    | TCP       |              | 21                  | 21                     | 21           | 192,168,1.2  | Activer |           |
| eMule           | INTERNET   | _TR069_R_0_35    | TCP/UDP   |              | 5500                | 5600                   | 5500         | 192,168,1.2  | Activer |           |
| Parametres      |            |                  |           |              |                     |                        |              |              |         |           |
| 8               | Type : 🛛 💽 | ) Personnalisati | on        | 0            | Application         | hoisir                 | Y            |              |         |           |
| Inter           | face :     |                  | 69_R_0_35 | V.           |                     |                        |              |              |         |           |
| Proto           | cole :     | TCP/UDP 💉        |           |              |                     |                        |              |              |         |           |
| Hôte dis        | stant :    |                  | . (1      |              |                     |                        |              |              |         |           |
| Port initial ex | terne:     | 5500             |           |              |                     |                        |              |              |         |           |
| Port externe d  | le fin :   | 5600             |           |              |                     |                        |              |              |         |           |
| Hôte ext        | erne :     | 192.168.1.2      |           |              |                     |                        |              |              |         |           |
| Port int        | erne :     | 5500             |           |              |                     |                        |              |              |         |           |
| Nom du map;     | page :     | eMule            |           |              |                     |                        |              |              |         |           |
|                 |            |                  |           |              |                     |                        |              | Soume        | ettre   |           |